## Nexia<sup>™</sup> Temperature & Humidity Sensor **TH100NX** Installer Guide

These instructions are ONLY for connecting the TH100NX to a new or existing Z-Wave network. This sensor CANNOT be used for HVAC control with Trane/American Standard connected thermostats. After installation, allow 10 minutes for the temperature readings to stabilize.

| INSTALLATION                                                                                                    |                                  |  |  |  |  |  |  |  |
|----------------------------------------------------------------------------------------------------|----------------------------------|--|--|--|--|--|--|--|
| STEP 1 – Find the right location                                                                                                    |                                  |  |  |  |  |  |  |  |
| Suggested criteria for finding the right sensor location to minimize unintended                                                                         |                                  |  |  |  |  |  |  |  |
| influences on sensor readings:                                                                                                    |                                  |  |  |  |  |  |  |  |
| 1. Do not place near a supply register.                                                                                                    |                                  |  |  |  |  |  |  |  |
| <ol> <li>Do not place hear windows or on an exterior wall.</li> <li>Do not place behind doors or where air flow can be blocked by furniture.</li> </ol> |                                  |  |  |  |  |  |  |  |
| 4. Do not place where it may be subject to unnecessary or extreme temperature                                                                           |                                  |  |  |  |  |  |  |  |
| changes.                                                                                                    |                                  |  |  |  |  |  |  |  |
| 5. The optimum zone for correct placement of the sensor is at least 5 feet above                                                                        |                                  |  |  |  |  |  |  |  |
| the floor and at least 2 feet below the ceiling.                                                                                                    |                                  |  |  |  |  |  |  |  |
| STEP 2 - Remove the Back Plate                                                                                                    | Plate and lift                   |  |  |  |  |  |  |  |
| to unshap it from the Front Plate                                                                                                    |                                  |  |  |  |  |  |  |  |
| STEP 3 – Insert the supplied batteries                                                                                                    |                                  |  |  |  |  |  |  |  |
| Two 1.5 Volt AAA batteries are supplied in the box.                                                                                                    |                                  |  |  |  |  |  |  |  |
| STEP 4 – Put the Z-Wave bridge in Add mode                                                                                                    |                                  |  |  |  |  |  |  |  |
| Press the + or "Add Device" button on the bridge.                                                                                                    |                                  |  |  |  |  |  |  |  |
| STEP 5 – Add the sensor                                                                                                    |                                  |  |  |  |  |  |  |  |
| Stand where the sensor is to be installed and press and release the "                                                                                   | INSTALL"                         |  |  |  |  |  |  |  |
| button on the interior of the sensor.                                                                                                    |                                  |  |  |  |  |  |  |  |
| The status I ED next to the button on the interior of the sensor will blir                                                                              | ok rapidly for                   |  |  |  |  |  |  |  |
| 3 seconds when it has been added to your Z-Wave network.                                                                                                |                                  |  |  |  |  |  |  |  |
| STEP 7 – Mount the Back Plate at the right location                                                                                                    |                                  |  |  |  |  |  |  |  |
| Anchors and screws are provided to mount the Back Plate.                                                                                                |                                  |  |  |  |  |  |  |  |
| STEP 8 – Mount the Sensor                                                                                                    |                                  |  |  |  |  |  |  |  |
| Once successfully added, snap the sensor onto the mounted Back Pl                                                                                       | ate.                             |  |  |  |  |  |  |  |
|                                                                                                    |                                  |  |  |  |  |  |  |  |
| Press once to add or remove the sensor from a 7-W/ave                                                                                                   |                                  |  |  |  |  |  |  |  |
| network.                                                                                                    |                                  |  |  |  |  |  |  |  |
| • Press and hold, approximately 10 seconds, until the STATUS                                                                                            | ECC STATEMENT                    |  |  |  |  |  |  |  |
| LED starts blinking to restore factory defaults.                                                                                                    |                                  |  |  |  |  |  |  |  |
| Press three times rapidly to send a "BATTERY_REPORT" and                                                                                                | two conditions: (1) This dev     |  |  |  |  |  |  |  |
| STATUS LED – Function following a button press:                                                                                                    | must accept any interference     |  |  |  |  |  |  |  |
| The LED will give an indication for 30 seconds following a button                                                                                       | operation.                       |  |  |  |  |  |  |  |
| press. In that time the following will be seen:                                                                                                    | This equipment has been te       |  |  |  |  |  |  |  |
| Continuous On: Device is added to a Z-Wave network                                                                                                    | Device, pursuant to Part 15      |  |  |  |  |  |  |  |
| Slow Blinking: Device is not added to a Z-Wave network                                                                                                  | reasonable protection again      |  |  |  |  |  |  |  |
| Fast Blinking: Successfully added to or removed from a Z-                                                                                               | used in accordance with the      |  |  |  |  |  |  |  |
| Wave network                                                                                                    | communications. However,         |  |  |  |  |  |  |  |
|                                                                                                    | particular installation. If this |  |  |  |  |  |  |  |
| ADD – Adding the sensor to an existing 2-wave network                                                                                                   | user is encouraged to try to     |  |  |  |  |  |  |  |
| 1. Set your home's Z-Wave Bridge into ADD mode.                                                                                                    | measures.                        |  |  |  |  |  |  |  |
| <ol> <li>Press and release the INSTALL button on the sensor.</li> <li>The Status I ED will blick rapidly for 3 seconds when it has been</li> </ol>      | Reorient or relocate the         |  |  |  |  |  |  |  |
| added to your Z-Wave network. You bridge may also indicate that                                                                                         | Connect the equipme              |  |  |  |  |  |  |  |
| the sensor was successfully added.                                                                                                    | receiver is connected            |  |  |  |  |  |  |  |
| <b>REMOVE</b> - Removing the sensor from a Z-Wave network                                                                                               | Consult the dealer or a          |  |  |  |  |  |  |  |
| 1. Set your home's Z-Wave Bridge into REMOVE mode.                                                                                                    | Any changes or modification      |  |  |  |  |  |  |  |
| 2. Press and release the INSTALL button on the sensor.                                                                                                  |                                  |  |  |  |  |  |  |  |
| 3. The Status LED will blink rapidly for 3 seconds when it has been This device complies                                                                |                                  |  |  |  |  |  |  |  |
| removed from your Z-Wave network. Your bridge may also indicate subject to this device                                                                  |                                  |  |  |  |  |  |  |  |
| that the sensor was successfully removed.                                                                                                    | operation of the device.         |  |  |  |  |  |  |  |
|                                                                                                    | La présant apparail act          |  |  |  |  |  |  |  |
|                                                                                                    | radio exempts de licence. L      |  |  |  |  |  |  |  |
|                                                                                                    | l'appareil ne doit pas produi    |  |  |  |  |  |  |  |

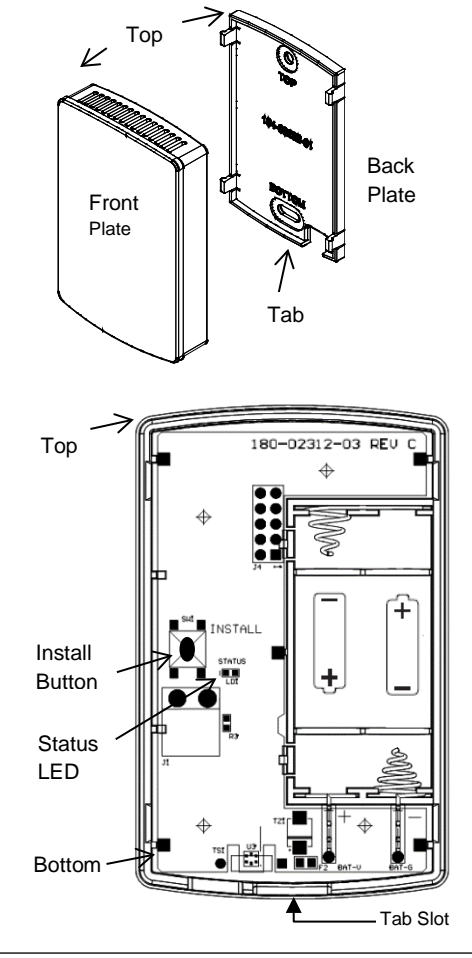

Part 15 of the FCC Rules. Operation is subject to the following vice may not cause harmful interference, and (2) This device ce received, including interference that may cause undesired

ested and found to comply with the limits for Class B Digital of the FCC Rules. These limits are designed to provide nst harmful interference in a residential installation. This an radiate radio frequency energy and, if not installed and instructions, may cause harmful interference to radio there is no guarantee that interference will not occur in a equipment does cause harmful interference to radio or can be determined by turning the equipment off and on, the correct the interference by one or more of the following

- ne receiving antenna
- on between the equipment and receiver
- ent into an outlet on a circuit different from that to which the
- an experienced radio/TV technician for help

ns not expressly approved by the party responsible for user's authority to operate the equipment.

dustry Canada license-exempt RSS standard(s). Operation is conditions: (1) this device may not cause interference, and (2) interference, including interference that may cause undesired

forme aux CNR d'Industrie Canada applicables aux appareils exploitation est autorisée aux deux conditions suivantes : (1) ire de brouillage, et (2) l'utilisateur de l'appareil doit accepter tout brouillage radioélectrique subi, même si le brouillage est susceptible d'encompromettre le fonctionnement.

| TROUBLESHOOTING                                                                                                    |                                                                                              |                                                                                |                                               |                                                                                                    |                                                                                                    |                               |                                                                                                    |                                                                                    |                   |  |
|----------------------------------------------------------------------------------------------------|----------------------------------------------------------------------------------------------|--------------------------------------------------------------------------------|-----------------------------------------------|----------------------------------------------------------------------------------------------------|----------------------------------------------------------------------------------------------------|-------------------------------|----------------------------------------------------------------------------------------------------|------------------------------------------------------------------------------------|-------------------|--|
| SYMPTOM                                                                                                    |                                                                                              | MC                                                                             | CAUSE                                         | CURE                                                                                                    |                                                                                                    |                               | CURE                                                                                                    |                                                                                    |                   |  |
| Sensor fails to add to the<br>network (slow blinking of the<br>Status LED and no pairing                                                                                                    |                                                                                              | d to the<br>king of the                                                        | Out of range                                  | Add a Z-Wave<br>the sensor.<br>1. Add a repea<br>2. Try to add t                                                                                 | device (e.g. light module/dimmer) at a location between the bridge and<br>network following that device's instructions.<br>to the network again at the desired sensing location. |                               |                                                                                                    |                                                                                    |                   |  |
| action seen on the bridge)                                                                                                    |                                                                                              | e bridge)                                                                      | Improperly removed from<br>network previously | <ol> <li>Remove the sensor from the network following the steps in the "REMOVE" table.</li> <li>Try to Add the sensor to the network.</li> </ol> |                                                                                                    |                               |                                                                                                    |                                                                                    |                   |  |
| Sensor drops connection Edge of                                                                                                    |                                                                                              |                                                                                | Edge of range                                 | Add a Z-Wave repeating device (e.g. light module/dimmer) at a location between the bridge and sensor.                                            |                                                                                                    |                               |                                                                                                    |                                                                                    |                   |  |
| Button press ignored                                                                                                    |                                                                                              | red                                                                            | Button press too fast or too slow             | Use firm ½ second button press.                                                                                                    |                                                                                                    |                               |                                                                                                    |                                                                                    |                   |  |
| FACTORY RESET                                                                                                    |                                                                                              |                                                                                |                                               |                                                                                                    |                                                                                                    |                               |                                                                                                    |                                                                                    |                   |  |
| Factory Reset should only be used when the primary controller is missing or otherwise inoperable.<br>Press and hold, approximately 10 seconds, until the STATUS LED starts blinking to restore factory defaults. |                                                                                              |                                                                                |                                               |                                                                                                    |                                                                                                    |                               |                                                                                                    |                                                                                    |                   |  |
| ASSOCIATION GROUP INFORMATION TABLE                                                                                                    |                                                                                              |                                                                                |                                               |                                                                                                    |                                                                                                    |                               |                                                                                                    |                                                                                    |                   |  |
| Group                                                                                                    | Profile                                                                                      | Profile Command Classes                                                        |                                               |                                                                                                    |                                                                                                    | Group Name                    |                                                                                                    |                                                                                    | Max Devices       |  |
| 1                                                                                                    | Lifeline                                                                                     | Battery Report, Multilevel Sensor Report, Device Reset<br>Locally Notification |                                               |                                                                                                    |                                                                                                    |                               | 1                                                                                                    |                                                                                    |                   |  |
| 2                                                                                                    | Sensor                                                                                       | or Multilevel Sensor Report                                                    |                                               |                                                                                                    |                                                                                                    | Temperature Reports           |                                                                                                    |                                                                                    | 5                 |  |
| 3                                                                                                    | Sensor                                                                                       | Multilevel                                                                     | Aultilevel Sensor Report                      |                                                                                                    |                                                                                                    | Humidity Reports              |                                                                                                    |                                                                                    | 5                 |  |
| 4                                                                                                    | Sensor                                                                                       | Basic Set                                                                      | c Set                                         |                                                                                                    |                                                                                                    | Temperature Driven Basic Sets |                                                                                                    | n Basic Sets                                                                       | 5                 |  |
| 5                                                                                                    | Sensor                                                                                       | or Basic Set                                                                   |                                               |                                                                                                    |                                                                                                    | Humidity Driven Basic Sets 5  |                                                                                                    |                                                                                    | 5                 |  |
| 6                                                                                                    | 6 Sensor Battery Report                                                                      |                                                                                |                                               |                                                                                                    | Battery Reports 5                                                                                                    |                               |                                                                                                    | 5                                                                                  |                   |  |
|                                                                                                    |                                                                                              |                                                                                |                                               | Z-WAVE CO                                                                                                    | NFIGURAT                                                                                                    | TION TAE                      | BLE                                                                                                    |                                                                                    |                   |  |
| Parame                                                                                                    | Parameter Description                                                                        |                                                                                |                                               |                                                                                                    | Length<br>(Bytes)                                                                                                    | R/W                           | Default<br>Value                                                                                                    | Valid Values                                                                       |                   |  |
| 1                                                                                                    | 1 Time between E                                                                             |                                                                                | attery Reports (hours) 1                      |                                                                                                    |                                                                                                    | R/W                           | 0                                                                                                    | 0 = Do not send periodically; Range: 1–127 hours                                   |                   |  |
| 3                                                                                                    | S                                                                                            | end BASIC SE                                                                   | T ON below this temperature                   | (See #20)                                                                                                    | 1                                                                                                    | R/W                           | 121                                                                                                    | 121 = Disabled;  Range; 15 - 120  F<br>121 = Disabled; Range; 15 - 120° F          |                   |  |
| 4                                                                                                    | 4 Send BASIC SET OFF above this temperate                                                    |                                                                                |                                               | (See #20)                                                                                                    | 1                                                                                                    | R/W                           | 121                                                                                                    | 121 = Disabled; Range: 15 – 120° F                                                 |                   |  |
| 5                                                                                                    | 5 Send BASIC SET OFF below this temp                                                         |                                                                                |                                               | (See #20)                                                                                                    | 1                                                                                                    | R/W                           | 121                                                                                                    | 121 = Disabled; Range: 15 – 120° F                                                 |                   |  |
| 6                                                                                                    | 6 Send multiple a                                                                            |                                                                                | ttempts for all BASIC SET commands            |                                                                                                    | 1                                                                                                    | R/W                           | 0                                                                                                    | 0 = Disabled; 1-5 = Number of extra attempts sent<br>every minute after first send |                   |  |
| 7                                                                                                    | 7 Temperature Units                                                                          |                                                                                | nits                                          |                                                                                                    | 1                                                                                                    | R/W                           | 1                                                                                                    | 1 = Fahrenheit; 0 =                                                                | Celsius           |  |
| 8                                                                                                    | 8 Association Group1 – Temperature delta auto                                                |                                                                                |                                               | send threshold                                                                                                    | 1                                                                                                    | R/W                           | 10                                                                                                    | Range: 1 – 200; Parameter is in tenths of degrees.                                 |                   |  |
| 9                                                                                                    | 9 Association Group1 – Periodic temperature ser                                              |                                                                                | nd interval                                   | 1                                                                                                    | R/W                                                                                                    | 0                             | 0 = Disabled; Rang<br>0 = Disabled; Rang                                                                                                    | je: 1-120 minutes<br>je: 1 - 50                                                    |                   |  |
| 10                                                                                                    | Association Group2 – Temperature delta auto     Association Group2 – Periodic temperature se |                                                                                | nd interval                                   | 1                                                                                                    | R/W                                                                                                    | 10                            | Parameter is in tenths of degrees.                                                                                                    |                                                                                    |                   |  |
| 12 Send BASIC SET                                                                                                    |                                                                                              | end BASIC SE                                                                   | ET ON above this humidity (See #20)           |                                                                                                    | 1                                                                                                    | R/W                           | 0                                                                                                    | 0 = Disabled; Range: 1-100%                                                        |                   |  |
| 13 Send BASIC SET ON below this humidity (See                                                                                                    |                                                                                              | e #20)                                                                         | 1                                             | R/W                                                                                                    | 0                                                                                                    | 0 = Disabled; Range: 1-100%   |                                                                                                    |                                                                                    |                   |  |
| 14 Send BASIC SET OFF above this humidity (See #                                                                                                    |                                                                                              | ee #20)                                                                        | 1                                             | R/W                                                                                                    | 0                                                                                                    | 0 = Disabled; Range: 1-100%   |                                                                                                    |                                                                                    |                   |  |
| 15 Send BASIC SET OFF below                                                                                                    |                                                                                              | T OFF below this humidity (S                                                   | below this humidity (See #20) 1               |                                                                                                    | R/W                                                                                                    | 0                             | 0 = Disabled; Range: 1-100%                                                                                                    |                                                                                    |                   |  |
| 16 Association Group1 – Humidity delta auto                                                                                                    |                                                                                              | up1 – Humidity delta auto send                                                 | threshold                                     | 1                                                                                                    | R/W                                                                                                    | 5                             | Range: 1-50%                                                                                                    |                                                                                    |                   |  |
| 17                                                                                                    | Association Group3 – Periodic humidity send interval                                         |                                                                                | Iterval                                       | 1                                                                                                    | R/W<br>R/W                                                                                                    | 5                             | U = Disabled; Range: 1-120 minutes                                                                                                    |                                                                                    |                   |  |
| 19                                                                                                    | A                                                                                            | ssociation Gro                                                                 | up3 – Periodic humidity send in               | nterval                                                                                                    | 1                                                                                                    | R/W                           | 0                                                                                                    | 0 = Disabled: Rang                                                                 | ie: 1-120 minutes |  |
| 20                                                                                                    | 20 BASIC SET options for temperature and humid                                               |                                                                                | lity                                          | 1                                                                                                    | R/W                                                                                                    | 1                             | Configuration Register Combinations:<br>1 = Enable Registers 2, 5, 12 15<br>2 = Enable Registers 2, 5, 13, 14<br>3 = Enable Registers 3, 4, 12, 15<br>4 = Enable Registers 3, 4, 13, 14 |                                                                                    |                   |  |
| 21                                                                                                    | T                                                                                            | Temperature Offset                                                             |                                               | 1                                                                                                    | R/W                                                                                                    | 0                             | Range: -7 to 7° F                                                                                                    |                                                                                    |                   |  |
| 22                                                                                                    | <u> </u>                                                                                     | Humidity Offset                                                                |                                               |                                                                                                    | 1                                                                                                    | R/W                           | 0                                                                                                    | Range: -7 to 7%                                                                    | too               |  |
| 23                                                                                                    | 23 Humidity Filter Time Constant                                                             |                                                                                |                                               | 1                                                                                                    | K/VV                                                                                                    | 30                            | Range: 1 – 60 minu                                                                                                    | les                                                                                |                   |  |

© 2018 Ingersoll Rand Rev. 20180404 18-HD84D1-1A

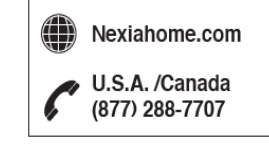

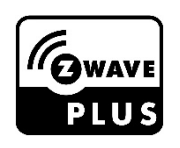

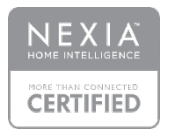

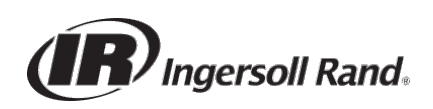